شرح طريقة استعمال اللورد لحل مشكل البوت في حالة عدم استجابته للحل بواسطة USB لأجهزة إكولينك التي تحتوي على سرفير الفانكام

> FEMTO ONE FEMTO PRO FEMTO PRO 2 FEMTO PRO 3 FEMTO PRO 4 FEMTO PRO 5 FEMTO PRO 6 FEMTO LITE FEMTO LITE 2 FEMTO LITE 3 ALPHAVISIO AMIGO 2 GRAND PRO

المتطلبات الأساسية:

- جهاز حاسوب. - كابل RS232 لتوصيل جهاز الاستقبال بالحاسوب. - برنامج اللودر .

صورة لكابل RS232 المستخدم في هدا الشـرح

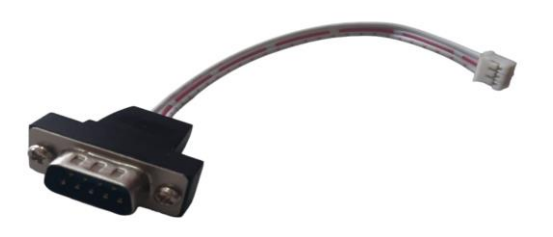

الخطوات التي يجب تتبعها:

1) أولا قم بتحميل برنامج اللودر من المسار أسفله :

- إدهب إلى موقع التحديثات https://www.echolinkhd.com أو https://www.echolinkhd.com

- تم اختر جهازك، تم اضغط على OUTILS' ، بعد دلك اضغط على LOADER لتحميل برنامج اللودر.

## أدوات OUTILS FUNCAM MODELS

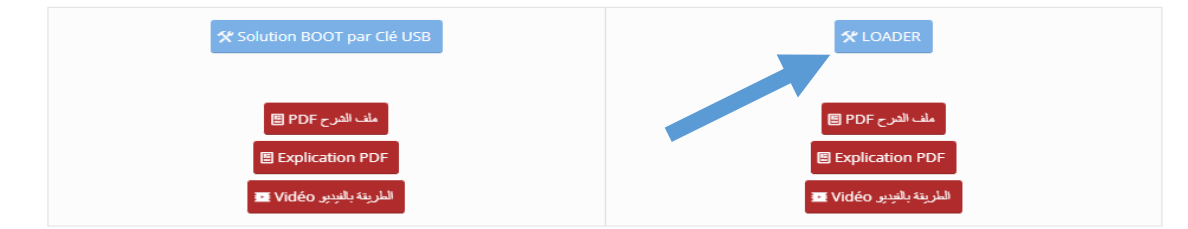

## 2) قم بتحميل ملف الفلاش الخاص بجهازك من هدا الرابط أسـفله

https://www.mediafire.com/file/vmjt5juycp10c51/flash+recepteurs.rar/file

3) قم بتوصيل جهاز الإستقبال مع الحاسوب بإستعمال كابل RS232

4) إفتح اللودر بالضغط مرتين على GXDownloader\_Boot

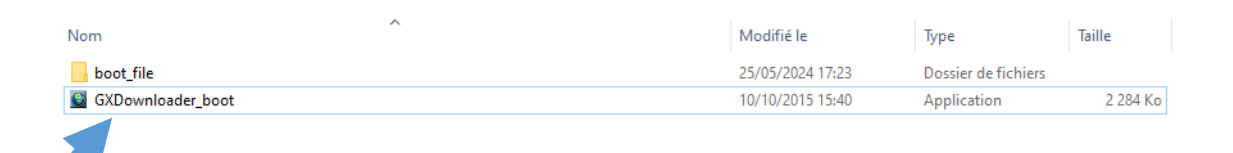

5) إدهب إلى Démarrer تم اكتب Gestionnaire de في شريط البحت وأدخل إليها ودلك لمعرفة رقم الكوم الموجود على حاسوبك.

Ports (COM et LPT)

 Prolific USB-to-Serial Comm Port (COM10)

 Drococcource

6) قم بعمل متل هده الإعدادات الموضحة في الصورة أسـفله GXDownloader\_boot\_V1.021 × [Main] SeqNumber=9 Seq0=Al Seq0=Al Seq2=Main Code Seq3=Log0 Seq4=Common Data Seq5=Default UsrDB Seq5=Default UsrDB Seq6=UsrDB Seq8=Ex0000000000 SeqSze=0x000000000 SeqSze=0x00010000 [Main Code] StartAddr=0x00010000 [Logo] StartAddr=0x00130000 SeqSze=0x00100000 SeqSze=0x00100000 SeqSze=0x00100000 SeqSze=0x00100000 SeqSze=0x00100000 [Main] • Chip Type: other Boot File: gx6605s-generic-sflash.boot . Serial Port: COM10 • هنا إختر رقم الكوم المتاح على حاسوبك serialdown Mode: ▼ | yaffs Section: Al ٠ File: .... StartAddr=0x00130000 SegSize =0x00008000 [Common Data] StartAddr=0x00138800 SegSize =0x00000800 [Default UsrDB] StartAddr=0x00138800 SegSize =0x00007800 [UsrDB] StartAddr=0x00140000 SegSize =0x000140000 Start SegSize =0x00080000 [SysDB] StartAddr=0x001C0000 Command: Clear 7) إضغط على Open تم إختر ملف التحديت

الخاص بجهازك

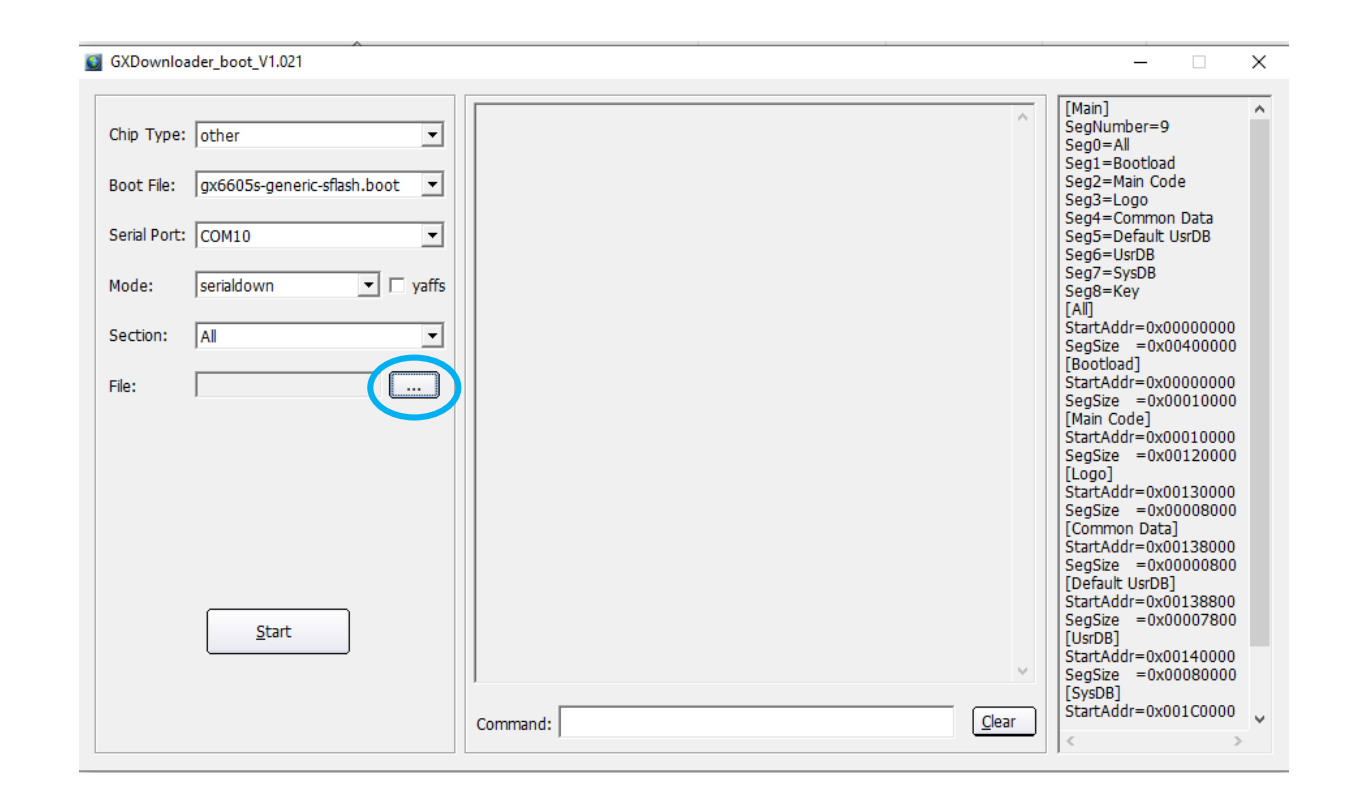

| 🗿 Ouvrir                                         |                                                                                                    |                                                                                            | ×                                 |
|--------------------------------------------------|----------------------------------------------------------------------------------------------------|--------------------------------------------------------------------------------------------|-----------------------------------|
| Regarder dans :                                  | solution femto models                                                                                      | ← 🗈 📩 📰 -                                                                                  |                                   |
| Accès rapide<br>Bureau<br>Bibliothèques<br>Ce PC | Nom<br>boot_file<br>femto_pro_3_V2.85_02092020<br>femto_pro_4_V2.85_02092020<br>femto_pro_5_V3.32_06052024 | Modifié le<br>21/05/2024 19:54<br>18/05/2024 17:15<br>18/05/2024 17:40<br>18/05/2024 17:17 | Type<br>Dossi<br>Fichie<br>Fichie |
| Réseau                                           | Nom du fichier :     femto_pro_5_V3.32_06052024       Types de fichiers :     *.bin;*.dat                  | V Ou<br>Ann                                                                                | ><br>vrir<br>nuler                |

8) إضغط على Start

| GXDownloader_boot_V1.021                 | - 🗆 X                                                     |
|------------------------------------------|-----------------------------------------------------------|
|                                          | [Main] ^                                                  |
| Chip Type: Jother                        | Seg0=All<br>Seg1=Bootload                                 |
| Boot File: gx6605s-generic-sflash.boot 💌 | Seg2=Main Code<br>Seg3=Logo<br>Seg4=Common Data           |
| Serial Port: COM10                       | Seg5=Default UsrDB<br>Seg6=UsrDB                          |
| Mode: serialdown 🔽 🗆 yaffs               | Seg7=SysDB<br>Seg8=Key                                    |
| Section: All                             | StartAddr=0x00000000<br>SegSize =0x00400000               |
| File: F:\bureau 18052024\soli            | [Bootload]<br>StartAddr=0x00000000<br>SegSize =0x00010000 |
|                                          | [Main Code]<br>StartAddr=0x00010000                       |
|                                          | SegSize =0x00120000<br>[Logo]<br>StartAddr=0x00130000     |
|                                          | SegSize =0x00008000<br>[Common Data]                      |
|                                          | StartAddr=0x00138000<br>SegSize =0x00000800               |
|                                          | StartAddr=0x00138800<br>SegSize =0x00007800               |
| Quart                                    | [UsrDB]<br>StartAddr=0x00140000<br>SeqSize =0x00080000    |
|                                          | [SysDB]<br>StartAddr=0x001C0000                           |
| Command:                                 | < >                                                       |

| GXDownloa                                                              | der_boot_V1.021                                                                           |                                                                                                    | >                                                                                                    |
|------------------------------------------------------------------------|-------------------------------------------------------------------------------------------|----------------------------------------------------------------------------------------------------|----------------------------------------------------------------------------------------------------|
| Chip Type:<br>Boot File:<br>Serial Port:<br>Mode:<br>Section:<br>File: | other  gx6605s-generic-sflash.boot  COM10  serialdown  yaffs  All  F:\bureau 18052024\sok | boot.exe -b "C:\Users\redouane\Desktop\liste chaines modèles femto<br>\loader Modeles Femto\Nouveau dossier (1) (1)\Nouveau dossier<br>\boot_file\gx6605s-generic-sflash.boot" -d COM10 -c "serialdown<br>0x00000000 'F:\\bureau 18052024\\solution femto models\<br>\femto_pro_5_V3.32_06052024.bin'"<br>Found serial: \\.\COM10<br>wait ROM request please power on or restart the board | [Main]<br>SegNumber=9<br>Seg0=All<br>Seg1=Bootload<br>Seg2=Main Code<br>Seg3=Logo<br>Seg4=Common Data<br>Seg5=Default UsrDB<br>Seg6=UsrDB<br>Seg6=UsrDB<br>Seg8=Key<br>[All]<br>StartAddr=0x000000000<br>SegSize = 0x00400000<br>[Bootload]<br>StartAddr=0x000000000<br>SegSize = 0x00010000<br>[Main Code]                                                                                                    |
|                                                                        | Cancel                                                                                    | Command:                                                                                                    | StartAddr=0x00010000           SegSize         =0x00120000           [Logo]         StartAddr=0x00130000           SegSize         =0x00008000           [Common Data]         StartAddr=0x00138000           SegSize         =0x000008000           [Default UsrDB]         StartAddr=0x00138800           SegSize         =0x0007800           [UsrDB]         StartAddr=0x00140000           SegSize         =0x00080000           [SysDB]         StartAddr=0x001C0000 |

## 9) قم بتوصيل جهاز الإستقبال بالكهرباء و سوف يبدء تحديت الجهاز

| GXDownloader_boot_V1.021 |                                                                                                    |      | - 🗆                                                                                                    | × |
|--------------------------|----------------------------------------------------------------------------------------------------|------|----------------------------------------------------------------------------------------------------|---|
| Chip Type: other         | boot.exe -b "C:\Users\redouane\Desktop\liste chaines modèles femto<br>\loader Modeles Femto\Nouveau dossier (1) (1)\Nouveau dossier<br>\boot_file\gx6605s-generic-sflash.boot" -d COM10 -c "serialdown<br>0x00000000 'F:\Usereau 18052024\\solution femto models\<br>\femto_pro_5_V3.32_06052024\solution<br>Found serial: \\.\COM10<br>wait ROM request please power on or restart the board<br>write size 102384 byte | ~    | [Main]           SegNumber=9           Seg0=All           Seg1=Bootload           Seg2=Main Code           Seg2=Main Code           Seg3=Logo           Seg4=Common Data           Seg5=Default UsrDB           Seg6=UsrDB           Seg7=SySDB           Seg8=Key           [Ail]           StartAddr=0x0000000           Seotberdal           StartAddr=0x0000000           SegSe = 0x00400000           [Ain Code]           StartAddr=0x0010000           SegSe = 0x0010000           [Ain Code]           StartAddr=0x0010000           SegSe = 0x00010000           SegSe = 0x00010000           SegSe = 0x00010000           SegSe = 0x00010000           SegSe = 0x00010000           SegSe = 0x00008000           [Common Data]           StartAddr=0x0138000           SegSe = 0x00007800           [Default UsrDB]           StartAddr=0x00138000           SegSe = 0x00007800           [UsrDB]           StartAddr=0x00140000           SeeSe = 0x00007800 | ^ |
|                          | Command:                                                                                                    | lear | [SysDB]<br>StartAddr=0x001C0000                                                                                                    | ~ |

| GXDownloader_boot_V1.021                                                                                                    |                                                                                                    |         | -                                                                                                    | × |
|----------------------------------------------------------------------------------------------------|----------------------------------------------------------------------------------------------------|---------|----------------------------------------------------------------------------------------------------|---|
| GXDownloader_boot_V1.021<br>Chip Type: other  Boot File: gx6605s-generic-sflash.boot  Serial Port: COM10  Mode: serialdown  Y yaffs Section: All  File: F:\bureau 18052024\solk | jedec_id = 5e4016<br>warning! partition table no found, use default partition table:<br>Partition Version : 102<br>Partition Count : 0<br>Write Protect : TRUE<br>CRC32 Enable : TRUE<br>Table CRC32 : DFEFFDFF<br>========<br>ID NAME FS CRC32 START TOTAL_SIZE MAIN_SIZE<br>USED_SIZE Use% RES_SIZE<br>========<br>GxLoader v1.9 20140509 | ^       |                                                                                                    | × |
| Cancel                                                                                                    | cpu family: CSKY<br>chip model :<br>board type :<br>memory size :<br>Flash type:<br>Flash size :<br>sõriylow:x0~Áp0p0& <sup>oo</sup> Áu6<br>start to send data to stb board, please wait 327s.<br>19%<br>Command:                                                                                                    | ¥<br>ar | StartAddr=0x00130000           SegSize         =0x00008000           [Common Data]           StartAddr=0x00138000           SegSize         =0x00000800           [Default Usr0B]           StartAddr=0x00138800           SegSize         =0x00007800           [Usr0B]           StartAddr=0x00140000           SegSize         =0x00080000           [SysDB]           StartAddr=0x001C0000 | ~ |

## بمجرد انتهاء العد التنازلي لتحديت، سـوف تظهر رسـالة كما في الصورة أسـفله تؤكد لك أن العملية مرة بنجاح

| GXDownloader_boot_V1.021               |                                                                                                    | – 🗆 X                                                                                                    |
|----------------------------------------|----------------------------------------------------------------------------------------------------|----------------------------------------------------------------------------------------------------|
|                                        | CRC32 Enable : TRUE                                                                                                    | [Main]     SegNumber=9                                                                                                    |
| Chip Type: other                       |                                                                                                    | Seg0=All<br>Seg1=Bootload                                                                                                    |
| Boot File: gx6605s-generic-sflash.boot | ID NAME FS CRC32 START TOTAL_SIZE MAIN_SIZE                                                                                                    | Seg2=Main Code<br>Seg3=Logo<br>Seg4=Common Data                                                                                                    |
| Serial Port: COM10                     |                                                                                                    | Seg5=Default UsrDB<br>Seg6=UsrDB                                                                                                    |
| Mode: serialdown 🔽 🗖 yaffs             |                                                                                                    | Seg/=SysDB<br>Seg8=Key<br>[All]                                                                                                    |
| Section: All                           | GxLoader v1.9                                                                                                    | StartAddr=0x00000000<br>SegSize =0x00400000                                                                                                    |
| File: F:\bureau 18052024\soli          | cpu family: CS<br>chip model<br>board type<br>memory size<br>Flash type: mx<br>Flash size : 4 I<br>sõriyhow:x0°Áp0p0&°oÁu6<br>start to send data to stb board, please wait 327s.<br>100%<br>send all ok. unit = 32771, count = 3277056.<br>Erase flash address: 0x0, len: 3277056<br>Write to flash address: 0x0, len: 3277056<br>Completed. | [Bootload]           StartAddr=0x00000000           SegSize           =0x00010000           [Main Code]           StartAddr=0x00010000           SegSize           =0x00120000           [Logo]           StartAddr=0x00130000           SegSize           StartAddr=0x00138000           [Common Data]           StartAddr=0x00138000           SegSize           =0x00008000           [Default UsrDB]           StartAddr=0x00138800           SegSize           SegSize           =0x00007800           [UsrDB]           StartAddr=0x00140000 |
|                                        | Command:                                                                                                    | <pre>SegSize = 0x00080000 [SysDB] StartAddr=0x001C0000 </pre>                                                                                                    |

مبروك عليك تم حل مشـكل البوت على جهازك بنجاح